# ГИС ЖКХ-РЕГИОН ЛИЧНЫЙ КАБИНЕТ

# ОСНОВНЫЕ ФУНКЦИИ

- Отображение информации о начисленных взносах на капитальный ремонт.
- Отображение информации о начисленных процентах за ненадлежащее исполнение обязанности по уплате взносов на капитальный ремонт.
- Отображение информации по оплаченным взносам на капитальный ремонт.
- Отображение информации о текущей задолженности по уплате взносов на капитальный ремонт, а также процентов за ненадлежащее исполнение обязанности по уплате таких взносов.
- Возможность формирования и печати платежного документа.
- Отображение контактных данных регионального оператора: телефонов, адресов и графика работы офисов.
- Отображение характеристик лицевого счёта: адрес помещения, площадь, ФИО собственника.
- Отображение новостей: как общих для всех домов (отображаемых в подсистеме публичного доступа), так и новостей, актуальных для собственников конкретного дома (содержащих информацию, относящуюся к капитальному ремонту конкретного дома).
- Самостоятельная регистрация собственника в Личном кабинете через Интернет, обеспечивающая защиту персональных данных от несанкционированного доступа.
- Возможность заполнения пользователем своих контактных данных: телефон, адрес электронной почты.
- Возможность подключения к одному логину нескольких лицевых счетов (при наличии у собственника нескольких помещений).

#### Содержание

| Основные функции             | 1 |
|------------------------------|---|
| Регистрация в ЛК             | 2 |
| Добавление лицевого счета    | 3 |
| Информация по лицевому счету | 4 |
| Данные о пользователе        | 5 |

| введите имя | пользователя и | и пароль или | зарегистриру | итесь. |
|-------------|----------------|--------------|--------------|--------|
| Имя         |                |              |              | _      |
| Пароль      |                |              |              |        |
| Запомнить?  |                |              |              |        |
| Войти       |                |              |              |        |

# Регистрация в Личном кабинете

Собственники имеют возможность самостоятельно зарегистрироваться в Личном кабинете. Для этого необходимо заполнить регистрационные данные, ознакомиться и подтвердить согласие с требованиями соглашения об использовании Личного кабинета.

Регистрационными данными пользователя являются:

✓ имя пользователя,

✓ адрес электронной почты.

При регистрации в Личном кабинете пользователь устанавливает персональный пароль доступа.

Текст соглашения об использовании Личного кабинета согласовывается с Заказчиком.

Пользователь обязан выполнять условия данного соглашения с Фондом капитального ремонта. При несогласии с условиями данного соглашения регистрация в Личном кабинете пользователем невозможна.

Регистрация нового пользователя осуществляется через интернет с обеспечением защиты от получения доступа к чужим данным

|                                                                                                    | ный кабинет потребителя                                                                                                    |  |  |  |  |  |  |
|----------------------------------------------------------------------------------------------------|----------------------------------------------------------------------------------------------------|--|--|--|--|--|--|
| Фонд капитального ремонта                                                                            |                                                                                                    |  |  |  |  |  |  |
|                                                                                                    | Введите регистрационные данные                                                                                                    |  |  |  |  |  |  |
|                                                                                                    | жим                                                                                                    |  |  |  |  |  |  |
|                                                                                                    | Е-mail *                                                                                                    |  |  |  |  |  |  |
|                                                                                                    | Подтверждение пароля *                                                                                                    |  |  |  |  |  |  |
|                                                                                                    | <ul> <li>* - поля, обязательные для заполнения</li> <li>Я ознакомился и принял соглашение об использовании личного кабинета</li> </ul> |  |  |  |  |  |  |
|                                                                                                    | 😫 Создать 🔀 Отменить                                                                                                    |  |  |  |  |  |  |
| Фонд капитального ремонта<br>© 2008 - 2014 Все права защищены и<br>Ответственность за размещенную на | охраняются законом.                                                                                                    |  |  |  |  |  |  |

| Разделы     | Добавление лицевого счета 💿                                                                         |                                                         |                                              |
|-------------|----------------------------------------------------------------------------------------------------|---------------------------------------------------------|----------------------------------------------|
| Главная     | Оправка                                                                                             |                                                         |                                              |
| Начисления  | Для регистрации лицевого счета необходимо ввести данные в пр<br>последнего платежа по данному счету | едставленные нике поля и подтвердить принадлежность Вам | лицевого счета путем ввода сведений о дате и |
| Платежи     |                                                                                                    |                                                         |                                              |
| Организации | Если Вы не нашли своей УК, нужно сделать                                                            |                                                         |                                              |
| Мой профиль |                                                                                                    |                                                         |                                              |
| Выход       | Поставщик услуги                                                                                    | · · ·                                                   |                                              |
|             | Дом                                                                                                 | •                                                       |                                              |
|             | Квартира 🕈                                                                                          | •                                                       |                                              |
|             | Лицевой счет *                                                                                      | T                                                       |                                              |
|             | Укажите дату и сумму последнего платежа:                                                            |                                                         |                                              |
|             | Дата платежа 🗮                                                                                      | 03.08.2014                                              |                                              |
|             | Сумма платежа 🔹                                                                                     | 0                                                       |                                              |
|             | Если вы заплатили 123 рубля 45 колеек, необходимо ввести 123.                                       | 45                                                      |                                              |
|             | Подтверждение требуется для проверки, что вы являетесь ответ                                        | ственным плательщиком по данному л/с.                   |                                              |
|             | Распечатать заявление                                                                               | 2                                                       |                                              |
|             | Введите код с рисунка                                                                               | ЕВ128 Загрузить новый ход                               |                                              |
|             | * - поля, обязательные для заполнения                                                               |                                                         |                                              |
|             | 🗎 Сохранить 🤞 Сбросить                                                                              |                                                         |                                              |

#### Защита персональных данных

В Личном кабинете предусмотрен механизм защиты от получения доступа к чужим персональным данным.

При добавлении лицевого счета в Личном кабинете необходимо указать дату и сумму последнего платежа. При указании корректной информации происходит добавление лицевого счета. Если информация была указана неверной, то данный лицевой счет в Личном кабинете не добавляется, пользователь не имеет возможности доступа к чужим сведениям.

## Добавление лицевого счета

Для получения пользователем сведений по лицевому счету необходимо в Личном кабинете первоначально произвести настройки добавить лицевой счет.

Пользователь имеет возможность добавить несколько лицевых счетов.

Для добавления лицевого счета необходимо указать адрес помещения и номер лицевого счета.

Предусмотрен механизм защиты от получения доступа к чужим персональным данным.

# Информация по лицевому счету

Пользователю в Личном кабинете доступна информация по лицевому счету (лицевым счетам):

- размер взноса на кап. ремонт.  $\checkmark$
- ✓ сводная информации о текущих взаиморасчетах с потребителем:
  - 0 остаток средств на начало месяца (сальдо начальное);
  - выставленный счет за услуги (начислено); 0
  - внесенные денежные средства (оплачено); 0
  - 0 остаток средств на текущую дату (сальдо конечное).
- детализация по текущему начислению: ~
  - разбивка начислений по услугам; 0
  - начисления процентов за ненадлежащее исполнение обязанностей по оплате; 0
  - перерасчеты. 0
- принятые платежи за текущий период. √
- √ начисления в разрезе периодов (год, месяц).
- ✓ платежи в разрезе периодов (год, месяц).

В Личном кабинете пользователь имеет возможность:

- $\checkmark$ оплаты через Интернет (с помощью банковских карт)
- ✓ печати платежного документа за текущий, либо предыдущие месяцы.

|                        | Личный кабинет потребителя                                                                           | <u>Добавить лицевой счет</u> | Здравствуйте, <u>Ivanov</u> <u>Выход</u> -∑ |
|------------------------|----------------------------------------------------------------------------------------------------|------------------------------|---------------------------------------------|
| Фонд капитального ремо | нта                                                                                                  |                              |                                             |
| Разделы                | Главная 🛛                                                                                            |                              |                                             |
| 🛐 Главная              | Л/с № 220753   Соколова Людмила Леонидовна<br>г. Чебоксары, ул. Энгельса, д.14, кв. 10 (42,70 кв. м) |                              | Долг: 729,51 📀                              |

| лавная     | г. Чебоксары, ул. Энгельс | а, д.14, к | кв. 10 (42,70 кв. м) |         |               |           | До         | лг: 729,51  |        |
|------------|---------------------------|------------|----------------------|---------|---------------|-----------|------------|-------------|--------|
| ачисления  | 👜 Распечатать квитанцик   | ,          | Оплатить счета       |         |               |           |            |             |        |
| латежи     |                           |            |                      |         |               |           |            |             |        |
|            | ООО «УК «Капремстрой»     |            |                      |         |               |           |            |             |        |
| рганизации | действующие тарифы        | >          | История              |         |               |           |            |             |        |
| юй профиль | контакты                  | >          | начислений           | >       |               |           |            |             |        |
|            |                           |            | платежей             | >       |               |           |            |             |        |
| ыход       |                           |            |                      |         |               |           |            |             |        |
|            | Начисление за декабр      | оь 2013    | года                 |         |               |           |            |             |        |
|            | Услуга                    | E          | диница измерения     | Площадь | Размер взноса | Начислено | Перерасчет | Итого начис | слено  |
|            | Капитальный ремонт        |            | KB.M.                | 42,70   | 5,20          | 222,04    |            |             | 222,04 |
|            | Проценты                  |            | -                    | -       | -             | 2,10      |            |             | 2,10   |
|            | ИТОГО                     |            |                      |         |               | 224,14    |            |             | 224,14 |
|            |                           |            |                      |         |               |           |            |             |        |

Добавить лицевой счет

Здравствуйте, Ivanov

<u>Выход</u> →

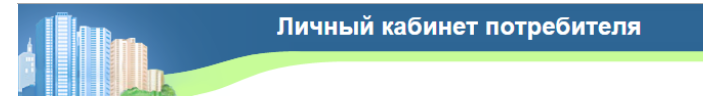

Фонд капитального ремонта

**0**+ 1 

### Разделы Начисления @

| газделы       |                           |                    |                          |                           |          |                 |                  |                        |                    |        |                             |     |
|---------------|---------------------------|--------------------|--------------------------|---------------------------|----------|-----------------|------------------|------------------------|--------------------|--------|-----------------------------|-----|
| 🚺 Главная     | О Справка                 |                    |                          | unit do Pourus du         |          |                 |                  |                        | 0000000 110 110000 |        |                             | ×   |
| 📊 Начисления  | в разделе вы можете просм | огреть истор       | ию пачисле               | пи по рашим ли            | церрім ( | четам с детализ | ациеи по видам   | услуг, увидеть сумму и | oiblaie na nacio   | жщии м | омент и распечатать квитань | ции |
| ф→ Платежи    | Л/с № 220753   Co         | олова Лі           | одмила                   | Пеонидовна                |          |                 |                  |                        |                    |        |                             |     |
| 📸 Организации | г. Чебоксары, ул. Энгели  | са, д.14, к        | 3. 10 (42,70             | ) кв. м)                  |          |                 |                  |                        |                    |        |                             | •   |
| 🗐 Мой профиль | Период с Сентябрь 🔻       | 2013 🔻             | по Сент                  | ябрь 🔻 2014               | •        |                 |                  |                        |                    |        |                             |     |
| л Выхол       | Период                    |                    | I<br>на                  | Коплате на<br>чало месяца |          | Начи            | слено            | Оплач                  | ено                |        | К оплате                    |     |
| - Survey      | 😑 декабрь 2013            |                    | 601,08                   |                           | 01,08    |                 | 224,1            | 4                      | 96,62              |        | 729,51                      | =   |
|               |                           | Усл                | Услуга Единица измерения |                           | ſ        | Ілощадь         | Размер<br>взноса | Начислено              | Начислено Перерасу |        | Итого начислено             |     |
|               |                           | Капиталь<br>ремонт | ный                      | KB.M.                     |          | 42,70           | 5,20             | 222,04                 |                    | -      | 222,04                      |     |
|               |                           | Процента           | al .                     | -                         |          | -               | -                | 2,10                   |                    | -      | 2,10                        |     |
|               | ноябрь 2013               |                    |                          | 4                         | 73,68    | 8 223,23        |                  | 3                      | 96,62              |        | 601,08                      | -   |
|               | е октябрь 2013            |                    |                          | 4                         | 44,08    |                 | 222,4            | 4                      | 96,62              |        | 473,68                      | =   |
|               | ентябрь 2013              |                    |                          |                           | 0        |                 | 222,04 0,00      |                        | 444,08             | -      |                             |     |

## Данные о пользователе

В разделе Мой профиль пользователь может посмотреть, отредактировать контактную информацию, поменять пароль доступа в Личный кабинет.

Восстановление забытого пароля происходит на стартовой странице Личного кабинета в разделе Восстановление пароля. Пользователю на указанный адрес электронной почты высылается необходимые сведения для восстановления пароля. Данный адрес электронной почты должен быть указан при регистрации пользователя.

|                          | Личный кабинет потр                        | ебителя                          | <u>Добавить лицевой счет</u>                                    | Здравствуйте, <u>Ivanov</u> | <u>Выход</u> 🗜 |
|--------------------------|--------------------------------------------|----------------------------------|-----------------------------------------------------------------|-----------------------------|----------------|
| онд капитального ремонта |                                            |                                  |                                                                 |                             |                |
| Разделы                  | Мой профиль 🎯                              |                                  |                                                                 |                             |                |
| 🛐 Главная                | 💿 Справка                                  |                                  |                                                                 |                             | ×              |
| 🔜 Начисления             | В разделе Вы можете посмотреть общие сведе | ения о Вашей учетной записи, отр | едактировать их, сменить/восстановить пароль                    |                             | _              |
| <b>⊙</b> → Платежи       |                                            |                                  |                                                                 |                             |                |
| 📸 Организации            | • Общие• Контактные данные Серв            | исы                              |                                                                 |                             |                |
| 🔝 Мой профиль            | Ввод пароля:                               |                                  |                                                                 |                             |                |
| Выход                    | ···· ·                                     |                                  |                                                                 |                             |                |
|                          | Основной Е-тап :                           | r-Ivanov@it-serv.ru              | • Уиспользуется при восстановлении пароля                       |                             |                |
|                          | Номер домашнего телефона :                 | 41-41-41                         |                                                                 |                             |                |
|                          | Номер сотового телефона :                  | 8-999-123-45-678                 |                                                                 |                             |                |
|                          | Имя пользователя *:                        | lvanov                           | 👽Изменение логина невозможно                                    |                             |                |
|                          | Дополнительный E-mail :                    |                                  | Указать через запятую. Например: address1(<br>address2@email.ru | gemail.ru,                  |                |
|                          | * - поля, обязательные для заполнения      |                                  |                                                                 |                             |                |
|                          | 🚼 Сохранить                                |                                  |                                                                 |                             |                |

Фонд капитального ремонта © 2008 - 2014 Все права защищены и охраняются законом. Ответственность за размещенную на портале информацию несет организация